# 28.07. How to correct wrong pack sizes

## Introduction

In a warehouse or dispensary, stock may be received in 'bulk' (larger pack sizes) which then need to be physically and logically broken down in to smaller, 'issue size', packs before the stock is issued. It often makes sense to keep last-expiring stock in bulk quantities until closer to the time it will be issued:

- It makes for easier stock-taking; just counting the number of cartons, rather than working out how many inner packs are in the cartons, and then multiplying that by the number of cartons.
- If you will be splitting a stock line to move a carton(s) to a more accessible location for issue, then keeping the 'carton' pack size makes it easier to identify how much stock needs to be to split off.

In any case, whenever it is done, you will need to change the pack size of your stock.

It is important that changing pack size does **NOT** change the total amount of stock that you have. mSupply is carefully designed to ensure this.

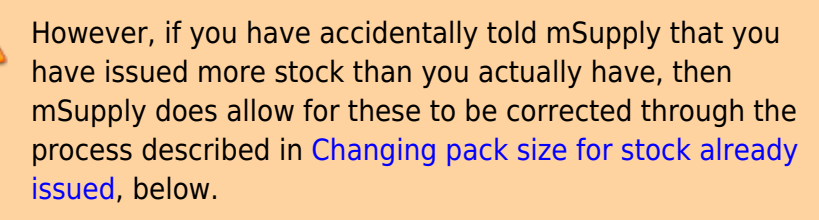

### Changing pack size for stock on hand

The pack size for Stock on hand is changed through either of two methods:

- Repack items
- Splitting a stock line

### Changing pack size for stock already issued

If your staff have forgotten to tell mSupply about the new pack size through a Repack or Split, then stock may be issued without noticing the large pack sizes. This will result in mSupply being told that much more stock has been issued than actually has been.

In an pharmacy environment, the same could also be true if the 'Pack to one' preference has not been set. Most users tend to rely on the stock being introduced to the system in the correct pack sizes

(suitable for patient consumption) and when this is not done, the dispenser doesn't pay attention to the pack sizes and accidentally tells mSupply that they are issuing stock with large pack sizes.

In both cases the customer or patient receives drug quantities that are generally much less than what mSupply has been told.

It is **much** better to take measures to ensure that these errors do not occur frequently, but if you find that you haven't, mSupply does have the facility to correct the pack size for stock that has already been issued. As you can imagine, this is a powerful and potentially harmful feature and so there is a special user permission to allow this. Only high level users should have the user permissions to carry out the task below.

#### **User permissions**

Firstly to correct pack sizes you need to have the following user permission :

• Can update pack size, cost and sell price

Do the following :

- View File > Edit Users...
- Double click on the user that requires the right to correct pack size mistakes.
- View the "Permissions" tab
- Make sure the permission "Can update pack size, cost and sell price" is ticked (see image below)

| User ujwal                                                                                                    |                                                                                                    |                                                                                                    |
|----------------------------------------------------------------------------------------------------|----------------------------------------------------------------------------------------------------|----------------------------------------------------------------------------------------------------|
| General Per                                                                                                    | missions Permissions (2) Permissions (                                                                                                    | 3) Log-on modes Details                                                                                                    |
| Ordering                                                                                                    |                                                                                                    | Goods receiving                                                                                                    |
| <ul> <li>View purchase orders</li> <li>Delete purchase orders</li> <li>Édit purchase orders</li> <li>Édit purchase order pricing</li> </ul>                                                                                                    | Create purchase orders     Confirm purchase orders     Create & edit backorders     Create new quotes                                                                                                    | <ul> <li>✓ View goods received</li> <li>✓ Add/edit goods received</li> </ul>                                                                                                    |
| 🗹 Manage tenders                                                                                                    | 🧭 Edit & delete guotes                                                                                                    | Special                                                                                                    |
| Finalize purchase orders                                                                                                    | Ouplicate purchase orders                                                                                                    | Add / edit currencies                                                                                                    |
| Items                                                                                                    |                                                                                                    | Add / edit reminders                                                                                                    |
| <ul> <li>Create new items</li> <li>View items</li> <li>Edit items</li> <li>Duplicate items</li> <li>Create repacks</li> <li>Edit repacks</li> <li>View pricing information for items</li> <li>Edit item units list</li> <li>Merge two items</li> </ul> | <ul> <li>View inventory adjustments</li> <li>Enter inventory adjustments</li> <li>Edit Inventory adjustments</li> <li>View cost prices of stock</li> <li>Edit item names, codes and units</li> <li>Vew DDD information for items</li> <li>Manage item access</li> <li>Manage drug interaction groups</li> <li>Manage locations</li> </ul> | <ul> <li>Add / edit misc labels</li> <li>Add / edit abbreviations</li> <li>Add / edit abbreviations</li> <li>Add / edit warnings</li> <li>Add / edit prescribers</li> <li>Add / edit transaction categories</li> <li>Add / edit contacts</li> <li>Merge prescribers</li> </ul> |
| 🗹 Add / edit departments                                                                                                    | Make item in-active                                                                                                    | Create & edit tenders                                                                                                    |
| Modify sell and cost prices of existing s     Supplier invoices with issued stock     Can update pack size, cost and sell pri                                                                                                    | ce                                                                                                    | All on                                                                                                    |
| Supplier invoices with issued stock Can update pack size, cost and sell pri                                                                                                    | ce                                                                                                    | Delete Cancel OK                                                                                                    |

## Locating the item

For this tutorial let's assume that we are inside a pharmacy where Amoxicillin 250mg tab/cap should have been introduced as single tablets rather than boxes of 100 tablets. The pharmacy never has to dispense the whole bottle (100 tablets) to one patient.

View the item where the pack size needs to be adjusted :

- Item > Show items... from the mSupply menu. Use the search filter
- Navigate to the item in the list and double click.
- Go to the "stock" section. View the image below:

| 00              |                      |               |            | Item d       | etails                                            |                 |             |               |              |        |              |  |  |  |  |
|-----------------|----------------------|---------------|------------|--------------|---------------------------------------------------|-----------------|-------------|---------------|--------------|--------|--------------|--|--|--|--|
| General<br>Misr | 🔓 Item nam           | e Amoxicillin | 250mg ta   | b/cap        |                                                   |                 |             | Store:        | General      |        | \$           |  |  |  |  |
| Usage           |                      | 🥌 (           | ♣.         | 9            | ]                                                 |                 |             | 0             | 1            |        |              |  |  |  |  |
| Stock           | Show zero lines      | Print S       | plit       | Update sel   | prices                                            | Show related in | nvoices     | Consoli       | date         |        |              |  |  |  |  |
| .edger          | Line Available Total | Pack Hold     | Batch      | Expdate      | Supplier                                          | Manufacturer    | Location    | Cost Price    | Sell Price   | Status | Total Volume |  |  |  |  |
| uotes           | 1 3 13               | 100           | b39399     | 01/01/2008   | arbuck                                            |                 | A           | 343.00        | 343.00       |        | 0            |  |  |  |  |
| ackorders       | 2 100000 100000      | 1             | b93333     | 31/12/2014   | acmep                                             |                 |             | 344.00        | 378.40       |        | 0            |  |  |  |  |
| otes            |                      |               |            |              |                                                   |                 |             |               |              |        |              |  |  |  |  |
| econcile        |                      |               |            |              |                                                   |                 |             |               |              |        |              |  |  |  |  |
| II of materials |                      |               |            |              |                                                   |                 |             |               |              |        |              |  |  |  |  |
| archase Orders  |                      |               |            |              |                                                   |                 |             |               |              |        |              |  |  |  |  |
| der options     |                      |               |            |              |                                                   |                 |             |               |              |        |              |  |  |  |  |
| norting         |                      |               |            |              |                                                   |                 |             |               |              |        |              |  |  |  |  |
| a               |                      |               |            |              |                                                   |                 |             |               |              |        |              |  |  |  |  |
| ST              | Stock                |               |            |              |                                                   |                 | Non stock   | items         |              |        |              |  |  |  |  |
| tores           | Minimum stack        | 0             | Terel etc  | shushes as   |                                                   |                 | Non c       | tock item (   | -            |        |              |  |  |  |  |
|                 | Minimum stock        | U             | l otal sto | ck value 34, | 404,459.0                                         | 0               |             | were reenin [ |              |        |              |  |  |  |  |
|                 | Stock on hand        | 101,300       | Average (  | unit cost    | 339.6                                             | 2               | Default o   | ustomer       |              |        |              |  |  |  |  |
|                 | Stock on order       | 0             | Total      | Volume       | 0.00 None                                         |                 |             |               |              |        |              |  |  |  |  |
|                 | Months Cover         |               |            |              |                                                   |                 |             |               |              |        |              |  |  |  |  |
|                 | Based on 0           | * months u    | sage:      | Calculate    | Exclude stock with expiry date less than 3 months |                 |             |               |              |        |              |  |  |  |  |
|                 |                      |               |            | carconarc    | Cenerating an order for 0 days stark              |                 |             |               |              |        |              |  |  |  |  |
|                 | For stock            | k on hand 0   |            |              | 0                                                 | cheraning an or |             |               | of units and | 2C.K   |              |  |  |  |  |
|                 | Including stock      | on order 0    |            |              |                                                   | W               | All order a | quantity of   | 0            |        |              |  |  |  |  |
| Delete          |                      |               |            |              | OK                                                | & Provinus      |             | & Nevt        | Can          | el la  | 04           |  |  |  |  |

The image above shows that a batch of Amoxicillin 250mg tab/cap has been received in packs of "100".

Double click on this stock line and view the ledger associated with this batch:

| Last update: 2021/10/08 11:36 | faq:how_to_correct_packsize https://docs.msupply.org.nz/faq:how_to_correct_packsize?rev=1633692984 |
|-------------------------------|----------------------------------------------------------------------------------------------------|
|-------------------------------|----------------------------------------------------------------------------------------------------|

|               |            | Ge               | nera | Le      | dger   | status Re  | eference doo | uments | )       |      |      |        |
|---------------|------------|------------------|------|---------|--------|------------|--------------|--------|---------|------|------|--------|
| Quantity acco | ording to  | stock            |      | -       |        | J          |              |        |         |      |      |        |
| Total Quant   | tity 1300  | )                |      |         |        |            |              | Avai   | lable 3 | 00   |      |        |
| Date          | Invoice    | Name             | Тур  | e In/Ou | t Stat | Expiry     | Batch        | Quan   | Pack    | Cost | Seli | Exten  |
| 05/02/2007    | 10         | Arbuckle distrib | si   | in      | cn     | 01/01/2008 | b39399       | 200    | 100     | 343  | 343  | 68600  |
|               | 15         | Pharmacy         | ci   | out     | 59     | 01/01/2008 | b39399       | 10     | 100     | 343  | 343  | 343(   |
| 24/05/2011    | 16         | Blue Cross hosp  | ci   | out     | cn     | 01/01/2008 | b39399       | 100    | 100     | 343  | 343  | 34300  |
| 24/05/2011    | 16         | Inventory adjus  | SC   | out     | cn     | 01/01/2008 | b39399       | 80     | 100     | 343  | 343  | -2744( |
| 3/02/2012     | 17         | Smith, John      | ci   | out     | cn     | 01/01/2008 | b39399       | 5      | 100     | 343  | 343  | 1715   |
| 13/02/2012    | 18         | Parker, Jennie   | ci   | out     | cn     | 01/01/2008 | b39399       | 2      | 100     | 343  | 343  | 68€    |
|               |            |                  |      |         |        |            |              |        |         |      |      |        |
|               |            |                  |      |         |        |            |              |        |         |      |      |        |
| Item stock li | ine ledge  | r                |      |         |        |            |              |        |         |      |      |        |
| Total Quar    | ntity 130  | 0                |      |         |        |            |              | Ava    | ailable | 300  |      |        |
| Reconcile fro | om start ( | of year          |      |         |        |            |              |        |         |      |      |        |
| Total Quar    | ntity 130  | 0                |      |         |        |            |              | Ava    | ilable  | 300  |      |        |
| Total Quar    | ntity 130  | 0                |      |         |        |            |              | Ava    | ulable  | 300  |      |        |

The image above shows that two patients (John Smith and Jennie Parker) were issued in total 500 and 200 tablets when the correct amount should have been 5 and 2 tablets. Let's assume that the pack size on all should in fact be "1"

Now close the item stock line details window and view the item again.

#### Getting to the source

To correct the pack size from "100" to "1", we now need to locate the invoice that initially introduced this batch (b39399) of Amoxicillin 250mg tab/cap to our stock.

Do the following :

- Get back to the item detail window showing the batch lines.
- Select the batch line.
- Then click on the "Show related invoices" icon
- You will now be presented with a list of invoices connected to this particular batch of stock.

| 00                                                                              | Item det                                                                                                    | ails                                                           |                                                              |                |
|---------------------------------------------------------------------------------|----------------------------------------------------------------------------------------------------|----------------------------------------------------------------|--------------------------------------------------------------|----------------|
| neral<br>sc<br>age<br>sck                                                       | <ul> <li>Item name Amoxicillin 250mg tab/cap</li> <li>Show zero lines Print Split Update sell pi</li> </ul>         | ices Show related invoices                                     | Store: General                                               | •]             |
| dger                                                                            | Line Available Total Pack Hold Batch Expdate St                                                                     | polier Manufacturer Locat                                      | ion Cost Price Sell Price Status                             | s Total Volume |
| HES<br>kordere                                                                  | 1 3 13 100 🛡 H19399 01/01/2008                                                                                      | arbutk                                                         | A 341.00 343.00                                              |                |
| es<br>oncile<br>of materials<br>chase Orders<br>er options<br>pensing<br>orting | 2 100000 100000 1 0 093333 33/12/2014                                                                               | acmep                                                          | 344.00 378.40                                                | 0              |
|                                                                                 | Stock                                                                                                    | Non st                                                         | tock items                                                   |                |
|                                                                                 | Minimum stock 0 Total stock value 34,40<br>Stock on hand 101,300 Average unit cost<br>Stock on order 0 Total Volume | 4,459.00 N<br>339.62 Defa<br>0.00 Non                          | ion stock item<br>wit customer<br>ie                         |                |
|                                                                                 | Months Cover                                                                                                    |                                                                |                                                              |                |
|                                                                                 | Based on 0 + months usage: Calculate<br>For stock on hand 0<br>Including stock on order 0                           | Exclude stock with exp<br>Generating an order for<br>will orde | iry date less than 3 m<br>0 days stock<br>er a quantity of 0 | onths          |
| Delete                                                                          |                                                                                                    | OK & Previous                                                  | DK & Next                                                    | ОК             |

#### Locating the stock introducing invoice

From the list of invoices we now need to view the invoice that initially introduced the stock.

The image below contains customer and patient invoices ("ci" type), an inventory adjustment ("sc" type) and a supplier invoice ("si" type). The supplier invoice has been highlighted.

.... ... Z 1 2 2 • 6 \*\* T Finalize Duplicate Customise Modify Expert to MYOB Print Cancel Find Order by Filters Sum. Type Sta Their ref PS printed dt. Name Entered Confirmed Total \* Types m Corr Exp btch 77518 3933 Customer Impices Pharmacy ng cn 15 16 3875.9 24/05/2011 ti. Supplier Involces Blue Cross hospital ci 24/05/2011 24/05/2011 37072 po882 24/05/2011 Express Courier please inventory adjusts Inventory adjustments SC. cn 24/05/2011 24/05/2011 16 -27620 Reduced stock 0 Supplier credits 13/02/2012 13/02/2012 Smith, John d CD 17 1715 Parker, Jermie tn 13/02/2012/13/02/2012 18 686 **Customer** credits ÷. Builds Repacks 4 Find\_ By date . By Status My transaction · My custom filters 1/6/34

Double click on the line for the supplier invoice to open it.

#### Viewing the invoice

View the invoice and you will see one or more lines showing items that have been introduced to stock.

Among them will be one containing the item you're interested in - make sure you identify the right one because there could be more than one batch of that particular item. For this example the invoice only contains one line. This invoice line was responsible for introducing an unsuitable pack size for dispensing purposes.

Double click on the line to open up the supplier invoice line:

| 00                           | -                                        |                              |          | _   | Su       | pplier                           | invoice                            |                  |                    |                                                                                        |                                                                            |
|------------------------------|------------------------------------------|------------------------------|----------|-----|----------|----------------------------------|------------------------------------|------------------|--------------------|----------------------------------------------------------------------------------------|----------------------------------------------------------------------------|
| Name<br>Their ref<br>comment | Arbuckle<br>b933<br>Short Ex<br>Delete I | e distributio<br>piry<br>ine | n arbuck |     | )<br>Cor | Entry da<br>nfirm da<br>:gory (] | ite : 05/02<br>ite : 05/02<br>Vone | 2/2007<br>2/2007 | lr<br>Go<br>‡ Purc | Colou<br>twoice number<br>Statu<br>ods receive I<br>chase Order I<br>Entered b<br>Stor | er: DBack<br>er: 10<br>es: cn<br>D : 0<br>D : 0<br>ey: ujwal<br>e: Ceneral |
|                              |                                          |                              | General  | Sum | mary b   | y Item                           | Summar                             | ry by Batch      | Price              |                                                                                        |                                                                            |
| Li Loc                       |                                          | İt                           | em Name  |     | Qty      | Pack                             | Batch                              | Expiry           | Cost Price         | Sell Price                                                                             | Price extension                                                            |
|                              |                                          |                              |          |     |          |                                  |                                    |                  |                    |                                                                                        |                                                                            |
| ¢) 🖭                         |                                          | Other ch<br>Item(s):         | arges    |     | n        |                                  |                                    |                  |                    | Subtotal<br>13 % tax                                                                   | : 68,600.00<br>c: 8,918.00                                                 |

#### Correcting pack size

You should now see a window similar to the image below :

| _                               | Ad                    | ld/edit supplier invo        | pice line  |            | _         |
|---------------------------------|-----------------------|------------------------------|------------|------------|-----------|
| Item                            | Amoxicillin 250mg tal | o/cap                        |            |            | -         |
| Quantity                        | 200 Jnits i           | ssued: 197                   | amo2       | 50t        | New item  |
| Pack size                       | 100]ea                |                              |            |            |           |
| Total quantity:                 | 20000                 |                              | Lo         | cation A   | <b>S</b>  |
| Batch                           | b39399                |                              | Volume per | r pack     | 0 m3 😒    |
| Expiry                          | 01/01/2008            | Adjusted local cost<br>(USD) | % Margin   | Sell price |           |
| Invoice line unit cost<br>(USD) | 343.00                | 343.00                       | 0.00       | 343.00     |           |
|                                 | Pack to one           |                              | Cancel     | ок         | OK & Next |

For this example lets assume that the total quantities are correct. Here we did indeed receive 20,000 tablets. So we are going to make the following adjustments.

The step below is only possible if you have the user permission "Can update pack size, cost and sell price" set as described above. If this permission is not set, the pack size is disabled but still viewable.

Starting with mSupply v4.12.06 the pack size field is only enabled if there are no pending repacks connected to the stock. If suggested repacks are encountered, they either need to be deleted or finalised.

Below we have changed the packsize to "1" and pushed the quantity to 20,000

So, as before, the total tablets we have received is :  $20,000 \times 1 = 20,000$ 

Click "OK" to save the changes.

|                                 | Ad                    | d/edit supplier inv | oice line  |            |           |
|---------------------------------|-----------------------|---------------------|------------|------------|-----------|
| Item                            | Amoxicillin 250mg tab | )/cap               |            |            | -         |
| Quantity                        | 20000 Units is        | ssued: 197          | amo2       | 50t        | New item  |
| Pack size                       | ] ea                  |                     |            |            |           |
| Total quantity:                 | 20000                 |                     | Lo         | cation A   | 3         |
| Batch                           | b39399                |                     | Volume per | r pack     | 0 m3 🚭    |
| Expiry                          | 01/01/2008            | Adjusted local cost | % Margin   | Sell price |           |
| Invoice line unit cost<br>(USD) | 343.00                | 343.00              | 0.00       | 343.00     |           |
|                                 | Pack to one           |                     | Cancel     | ок         | OK & Next |

We are done. Close the invoice.

#### **Review of the changes**

Now, to see the result of the pack size adjustment, view the item and its ledger associated with batch "b39399":

| Image: Available:       Total       Pack       Hold       Batch       Explade:       Supplies:       Manufacturer:       Location:       Costo Price:       Status:       Total Volume:       Total Volume:       Total                                                                                                    | <b>u</b><br>192                                        | Show zero lines Print                                        | noxicillin       | 250mg ta<br>Split         | h/cap<br>Opdate sel                 | prices              | s Show related a                                                                                                | nvoites                  | Store:                         | Gene                      | at.                      |       | (#)                    |                   |           |           |           |      |         |
|----------------------------------------------------------------------------------------------------|--------------------------------------------------------|--------------------------------------------------------------|------------------|---------------------------|-------------------------------------|---------------------|----------------------------------------------------------------------------------------------------|--------------------------|--------------------------------|---------------------------|--------------------------|-------|------------------------|-------------------|-----------|-----------|-----------|------|---------|
| Informativity       Item name Amoxicillin 250mg tab/cap         See Criders<br>sprises<br>carg<br>mg       Stack       Informativity         Stack       0       Total stock value       41,11         Stack no ntand       101,300       Average unit cost       343       343       343         24/05/2011       16 Blue Cross host of<br>including stock on ender       0       Total Volume       0       0,101/2008       53399       10       1       343       343       343         13/02/2012       16 Blue Cross host of<br>including stock on ender       0       Total Volume       0       0       1343       343       343       684         Based on       1       3       months usage:       Calcularity       15 Sist       0       0       1       343       343       343       684         Briden       Months Cover       Based on       1       343       343       121       13/02/2012       18       Parker, Jemie di       0       0       10/01/2008       1339399       10       1       343       343       684         13/02/2012       18       Parker, Jemie di       0       0       0       10/01/2008       139399       1       343       343       120/02/01       18 </th <th>ders</th> <th>Line Available Total Par<br/>1 19803 19813<br/>2 100000 100000</th> <th>k Hold<br/>1<br/>1</th> <th>Batch<br/>b39399<br/>b93333</th> <th>Expdate<br/>01/01/2008<br/>31/12/2014</th> <th>Suppl<br/>arb<br/>acr</th> <th>lier Manufacturer<br/>nick<br/>nicp</th> <th>Location</th> <th>Cost Price<br/>343.00<br/>344.00</th> <th>Sell Pric<br/>343.<br/>378.</th> <th>te Sta<br/>00<br/>40<br/>10</th> <th>tus :</th> <th>Total Volume</th> <th>0<br/>0<br/>etailo</th> <th></th> <th></th> <th></th> <th></th> <th></th> | ders                                                   | Line Available Total Par<br>1 19803 19813<br>2 100000 100000 | k Hold<br>1<br>1 | Batch<br>b39399<br>b93333 | Expdate<br>01/01/2008<br>31/12/2014 | Suppl<br>arb<br>acr | lier Manufacturer<br>nick<br>nicp                                                                               | Location                 | Cost Price<br>343.00<br>344.00 | Sell Pric<br>343.<br>378. | te Sta<br>00<br>40<br>10 | tus : | Total Volume           | 0<br>0<br>etailo  |           |           |           |      |         |
| Stack       Total Stock value       41,15         Minimum stock       0       Total stock value       41,15         Stock on hand       101,100       Average unit cost       15         Stock on hand       101,100       Average unit cost       15         Stock on hand       101,200       Average unit cost       16         Stock on hand       101,200       Average unit cost       1343       343       343         24/05/2011       16       Bue Cross hasp cl. out on       01/01/2008       53399       10       1       343       343       343         24/05/2012       15       Bue Cross hasp cl. out on       01/01/2008       53399       10       1       343       343       343       343       343       343       343       143       343       343       143       343       343       143       343       343       143       343       343       143       343       143       143       343       143       143       343       143       143       343       143       143       143       143       143       143       143       143       143       143       143       143       143       143       143       143                                                                                                    | naterials<br>naterials<br>le Orders<br>options<br>sing |                                                              |                  |                           |                                     |                     | Item code amo2                                                                                                  | 501<br>rding to st       | Item nan                       | ie Am                     | oxicill                  | in 25 | 0mg tab/ca<br>Status R | p<br>eference das | cuments ) |           |           |      |         |
| Stack       Date       Invoice       Name       Type In/Out Stat       Expiry       Batch       Quar       Pack       Cost       Sel       Exten         Minimum stock       0       Total stock value       41,15       Sock on hand       101,300       Average unit cost       15       Plasmacy       61       out       101/01/2008       59399       20000       1       343       343       343       343       343       343       343       343       343       343       343       343       343       343       343       343       343       343       343       343       343       343       343       343       343       343       343       343       343       343       343       343       343       343       343       343       343       343       343       343       343       343       343       343       343       343       343       343       343       343       343       343       343       343       343       343       343       343       343       343       343       343       343       343       343       343       343       343       343       343       343       343       343       3                                                                                                    | rting                                                  |                                                              | <u>.</u>         | ·                         |                                     |                     | Total Quant                                                                                                    | WY 19813                 |                                |                           |                          |       |                        |                   | Availa    | ble 1     | 9803      |      |         |
| Minimum stock       0       Total stock value       41,13         Stock on hand       101,100       Average unit cost       15 Pearmaxy       ei       out       sol       0,101/2006       b33399       10       1343       343       343         Stock on hand       101,00       Average unit cost       15 Pearmaxy       ei       out       sol       0,101/2006       b33399       10       1343       343       343       343         Wonths Cover       0       Total Volume       16 Inventory adjus sc       out       on       0,101/2006       b33399       10       1343       343       343       143       343       143       343       143       343       143       343       143       343       143       343       143       343       143       343       143       343       143       343       143       343       143       343       143       343       143       143       143       143       143       143       143       143       143       143       143       143       143       143       143       143       143       143       143       143       143       143       143       143       143       143       <                                                                                                    |                                                        | Stock                                                        |                  |                           |                                     |                     | Date                                                                                                    | Invoice                  | Name                           | Туре                      | In/Out                   | Stat  | Expiry                 | Batch             | Quan      | Pack      | Cost      | Sell | Exten   |
| Stack on hand       101,00       Average unit cost         Stack on order       0       Total Volume         Months Cover       0       Total Volume         Based on       0       2         Months Cover       0       13/02/2012         Based on       0       2         Months Cover       0       13/02/2012         Based on       0       2         Based on       0       2         Months Cover       0       13/02/2012         Based on       0       2         Based on       0       2         Based on       0       2         Based on       0       2         Months Cover       0       13/02/2012         Based on       0       2         Based on       0       2         Based on       0       2         Based on       0       2         Based on       0       2         Based on       0       2         Based on       0       2         Based on       0       2         Based on       0       2         Based on       2       2                                                                                                    |                                                        | Minimum stock                                                | 0                | Total sto                 | ck value 41                         |                     | 15/02/2007                                                                                                    | 10 A                     | Philosofe distr                | ei al                     | in .                     | CT I  | 01/01/2008             | b30300            | 20000     |           | 343       | 145  | 1000080 |
| Stock on rulent       101,000       Average unr cost         Stock on order       0       Total Volume         Months Cover       0       Total Volume         Based on       0       1         For stock on hand       0         Including stock on order       0         Based on       0         Total Quantity 19813       0         Based on       0         Based on       0                                                                                                    |                                                        | freed on band 1                                              |                  |                           |                                     |                     | 24/05/2011                                                                                                    | 16 8                     | lue Cross ho                   | in ri                     | out                      | cn .  | 01/01/2008             | 619199            | 100       | - 1       | 343       | 143  | 34300   |
| Stock on order       0       Total Volume         Months Cover       13/02/2012       12 Smith, John       out       cn       01/01/2008       53399       1       343       343       1715         Based on       0       1       months usage       Calculate       0       out       cn       01/01/2008       53399       2       1       343       343       168         Months Cover       13/02/2012       18       Parker, Jennie       ci       out       cn       01/01/2008       53399       2       1       343       343       684         Months Cover       0       Including stock on order       0       Intern stock line ledger       0       0       0       10/01/2008       53399       2       1       343       343       684         Deleta       Including stock on order       0       Intern stock line ledger       0       0       0       0       0       0       0       0       0       0       0       0       0       0       0       0       0       0       0       0       0       0       0       0       0       0       0       0       0       0       0       0       0                                                                                                    |                                                        | scock on hand 1                                              | 51,300           | Average                   | nur cort                            |                     | 24/05/2011                                                                                                    | 16 h                     | wentory adju                   | S SC                      | out                      | CR.   | 01/01/2008             | b39399            | 80        | 1         | 343       | 343  | -27440  |
| Months Cover         Based on       0         For stack on hand       0         Including stock on order       0         Including stock on order       0         Reconcile from start of year       Available         Total Quantity       19813         Available       19803                                                                                                    |                                                        | Stock on order                                               | 8                | Total                     | Volume                              |                     | 13/02/2012                                                                                                    | 17 5                     | mith, John                     | ci                        | out                      | CR    | 01/01/2008             | b39399            | 5         | -1        | 343       | 343  | 1715    |
| Based on       0         For stock on hand       0         including stock on order       0         Beleta       Item stock line ledger         Total Quantity       19813         Available       19803                                                                                                    |                                                        | Months Cover                                                 |                  |                           |                                     |                     | 13/02/2012                                                                                                    | 18 P.                    | arker, Jennie                  | 61                        | aut                      | cn    | 01/01/2008             | b39399            | 2         | 1         | 343       | 343  | 68t     |
| For stock on hand         0           Including stock on order         0           Belots         Total Quantity 19813           Available         19803                                                                                                    |                                                        | Based on   ) 2                                               | months           | usage:                    | Calculate                           |                     | 100 - 100 - 100 - 100 - 100 - 100 - 100 - 100 - 100 - 100 - 100 - 100 - 100 - 100 - 100 - 100 - 100 - 100 - 100 | _                        |                                | 1.00                      |                          |       |                        |                   | -         | _         |           |      |         |
| Beiota Reconcile from start of year<br>Total Quantity 19813 Available 19803                                                                                                    |                                                        | For stock on hand 0<br>Including stock on order 0            |                  |                           |                                     |                     | Item stock i<br>Total Quar                                                                                      | ne ledger<br>ttity 19813 | 1                              |                           |                          |       |                        |                   | Avail     | able      | 19803     |      |         |
| Total Quantity 19813 Available 19803                                                                                                    | (Jeleta                                                |                                                              |                  |                           |                                     |                     | Recentile for                                                                                                   | in start of              |                                |                           |                          |       |                        |                   |           |           |           |      |         |
|                                                                                                    |                                                        |                                                              |                  |                           |                                     |                     | Total Quar                                                                                                    | tity 19813               | 1                              |                           |                          |       |                        |                   | Avail     | able      | 19803     |      |         |
|                                                                                                    |                                                        |                                                              |                  |                           |                                     |                     |                                                                                                    |                          |                                |                           |                          |       |                        |                   | 200410    | isserille | 12.557.71 |      |         |

From the image above we see that the available and total stock figures have changed.

We can also see that pack sizes on past ledgers have been converted from "100" to "1".

Previous: 28.06. Why is my stock on hold? || Next: 28.08. How to report by invoice category

From:

https://docs.msupply.org.nz/ - mSupply documentation wiki

Permanent link: https://docs.msupply.org.nz/faq:how\_to\_correct\_packsize?rev=1633692984

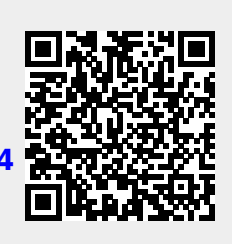

Last update: 2021/10/08 11:36